Sichtbar machen von Buchungsdetails Kostenart 723003 - Instandhaltung HOST

- 1. Einzelpostenliste IST anzeigen lassen
- 2. Buchung auswählen, über die Informationen benötigt werden (Doppelklick mit linker Maustaste).
- 3. Zwei Anzeigevarianten sind dann möglich.

## Version 1:

Man erhält dann unten stehendes Bild. Im unteren Fenster den Reiter "Bestelldaten" auswählen und dann mit der linken Maustaste Doppelklick auf die Bestellnummer (siehe rote Kennzeichnung)

- 4. Im nächsten Fenster erscheinen alle Informationen zur Bestellung. Den Reiter "Texte" auswählen. Dort wird in einem Fließtext der Inhalt der Bestellung beschrieben.
- Bei der Einzelpostenliste Obligo erscheint das unterste Fenster mit dem Fließtext sofort nach dem Doppelklick mit der linken Maustaste auf dem Betrag.

| Wareneingang     Einstellungen     System     Hilfe       O     O     O     O     O |                                   |                                |                                           |                 |
|-------------------------------------------------------------------------------------|-----------------------------------|--------------------------------|-------------------------------------------|-----------------|
| Anzeigen Materialbeleg 5000059278 -                                                 |                                   |                                |                                           | a second second |
|                                                                                     |                                   |                                |                                           |                 |
| Anzeigen (1) Materialheleg (1) 5999959278 (291)                                     |                                   |                                |                                           |                 |
|                                                                                     |                                   |                                |                                           |                 |
| Allgemein Lieferant 🚱 Beleginfo                                                     |                                   |                                |                                           | 1               |
| Belegdatum 10.10.2011 Lieferschein RE                                               | HNUNG Lieferant Host GmbH         | 1                              |                                           |                 |
| Buchungsdatum 10.10.2011 Frachtbrief                                                | Kopftext                          |                                |                                           |                 |
|                                                                                     |                                   |                                |                                           | ]               |
| Zeile Material Materialkurztext Lieferantenmater                                    | alnr. Meng EME Kostenst Empfänger | Text E Lag Cha                 | rge Bewertung Be Richtu Besta             |                 |
|                                                                                     |                                   |                                |                                           |                 |
|                                                                                     |                                   |                                |                                           |                 |
|                                                                                     |                                   |                                |                                           |                 |
|                                                                                     |                                   |                                |                                           |                 |
|                                                                                     |                                   |                                |                                           |                 |
|                                                                                     |                                   |                                |                                           |                 |
|                                                                                     |                                   |                                |                                           |                 |
|                                                                                     |                                   |                                |                                           |                 |
|                                                                                     |                                   |                                |                                           |                 |
|                                                                                     |                                   |                                |                                           |                 |
|                                                                                     |                                   |                                |                                           |                 |
| Material Menge Wo Bestelldaten Partner                                              | Kontierung                        |                                |                                           | 1               |
| Bestellung 4500794526 10                                                            | Positionstyp Normal               |                                |                                           |                 |
|                                                                                     | Endlieferung Matbelegpos.         |                                |                                           |                 |
|                                                                                     | Challelerang Destempos.           |                                |                                           |                 |
|                                                                                     |                                   |                                |                                           |                 |
|                                                                                     |                                   |                                |                                           |                 |
|                                                                                     |                                   |                                |                                           |                 |
| 🔂 🛃 Zeile 1 其                                                                       |                                   |                                |                                           | 1               |
|                                                                                     |                                   |                                |                                           | 4               |
| 🔰 Start 🔢 🔛 SAPLPD.LOG - SAPLPD 🛛 🗿 6 Microsoft Office O +                          | rosoft Excel                      | 🗸 🏠 U:\Dekanat\GOchs 🛛 📃 Dokum | ent10 - Microso 🛛 📃 Wie erhält man weiter | DE 🗾 🖸 🚳 15:35  |
|                                                                                     |                                   | ,                              | ,,,                                       | 🗐 🙋 🛛 Dienstag  |

| Bestellung Bearbeiten Springen Umfel                                                                                                    | ld System Hilfe                                                                                                    | SAP                   |
|----------------------------------------------------------------------------------------------------|----------------------------------------------------------------------------------------------------|-----------------------|
| 🖉 🛛 🖉 🖉                                                                                                    | © © ♥ = ₩ ₩ 12 ℃ A A I II II II 0 ■                                                                                                    |                       |
| Bestellung (Druck) 450                                                                                                    | 00794526 angelegt von Sascha ZENKER                                                                                                    |                       |
| Belegübersicht ein 📄 🦻 📽 🕼 Dru                                                                                                    | uckansicht Nachrichten 👔 👰 Pers. Einstellung                                                                                                    |                       |
| ←Zurück →Vorwärts KSchließen                                                                                                    | Image: Bestellung (Druck)         Image: Status         Status         Belegdatum         14.04.2011           Image: Bestellung (Druck)         Image: Status         Status         Status         Status | Kundendaten           |
| EnjoySAP - Bestellung<br>Die Oberfläche der neuen<br>Bestellung<br>Durch drei <u>Bildbereiche</u> , die sich<br>einzeln auf- und zuklappen lassen,<br>können Sie bestimmen, welche<br>Daten Ihmen angezeigt werden. | Einkaufsorg MEBE MEBE<br>Einkäufergruppe ZEN Sascha Zenker<br>Buchungskreis 1000 Uniklinik Frankfurt                                                                                                    |                       |
| Fehlerhafte Positionen<br>Sie können Systemmeldungen direkt<br>bearbeiten oder <u>sammeln</u> .                                                                                                    | Position [10] 353653 , Mittelübertragung HOST<br>Materlaldaten Mengen/Gewichte Einteilungen Lieferung Rechnung Konditionen Kontierung Bestellentwicklung                                                    | Texte Anlieferadresse |
| Weitere Funktionen  Belegübersicht selbst<br>definieren  Schnell und einfach zu<br>relevanten Daten  Unvollständige Bestellungen                                                                                    | Positionstexte T.,<br>Positionstext Unrückung Sicherheitsgasflaschenschrank, Haus: 89, 1.06, Flur 1F2,<br>Prof. Reeper<br>Materialbestelltext<br>Antiferungstext<br>Kontierung<br>Kontierung                |                       |
| Belege in Bestellungen<br>umsetzen oder kopieren     Schnelländerung     Persönliche Einstellungen                                                                                                    |                                                                                                    |                       |
| pflegen <ul> <li>Kontierung erfassen</li> </ul>                                                                                                    |                                                                                                    |                       |
| <ul> <li>Freigabestrategie anzeigen</li> <li>Druckansicht direkt aus der<br/>Bestellung</li> </ul>                                                                                                    |                                                                                                    |                       |
| Weitere Informationen Weitere Informationen zum betriebswirtschaftlichen Hintergrund                                                                                                    | ۹ (۴)                                                                                                    |                       |
|                                                                                                    |                                                                                                    | ٩///                  |
| 2 Start   🔛 SAPLPD.LOG - SAPLPD   🗿 6 Mice<br>0 8 2 2 2 2 2                                                                                                    | rosoft Office O 🗷 Microsoft Excel 🛛 🧗 4 SAP Logon Pad f 🔀 Ut/Dekanat/GOchs 🖉 Dokument10 - Microso 💆 Wie erhält man weter                                                                                    | DE 🗭 🐼 15:36          |

## Version 2:

- 1. Es erscheint unten stehendes Bild. Hier in der Spalte "Bestellung" die Bestellnummer anklicken
- 2. Im nächsten Fenster erscheinen alle Informationen zur Bestellung. Den Reiter "Texte" auswählen. Dort wird in einem Fließtext der Inhalt der Bestellung beschrieben.
- Bei der Einzelpostenliste Obligo erscheint das unterste Fenster mit dem Fließtext sofort nach dem Doppelklick mit der linken Maustaste auf dem Betrag.

| Rechnungsbeleg Bearbeiten Springen System Hilfe                                                                                                    | SAP                                       |
|----------------------------------------------------------------------------------------------------|-------------------------------------------|
|                                                                                                    | J. S. S. S. S. S. S. S. S. S. S. S. S. S. |
| 🕫 Rechnungsbeleg 15019972 2011 anzeigen                                                                                                    |                                           |
| Bestellstruktur ein Folgebelege                                                                                                    |                                           |
| Vorgang Rechnung 15019972 2011                                                                                                    |                                           |
| Grunddaten Zahlung Detail Steuer Quellensteuer Kreditor 0800005942                                                                                                    |                                           |
| Rechnungsdatum       05.04.2011         Buchungsdatum       11.05.2011         Referenz       10729022         Betrag       11.301,18         EUR       Steuer rechnen         Steuerbetrag       0,00         V0 (UkF: keine Vorsteue_)       069/6301-7672         Text       4500735171         Zahlungsbed.       30 Tage netto         Basisdatum       05.04.2011                                                                                                    |                                           |
| Bestellbezug                                                                                                    |                                           |
| Anzeigevariante Alle Informationen                                                                                                    |                                           |
| U       U       U |                                           |
| Position     Suchbegriff                                                                                                    |                                           |
|                                                                                                    |                                           |
| 1 👔 Start   🚰 SAPLPD.LOG - SA   🖸 4 Microsoft Offic 💌 Microsoft Excel 🛛 🗊 SAP Logon Pad 710   🚝 Rechnungsbele 🕞 U:\Dekanat\GOch   💽 2 Adobe Reader - 🖻 Sichtbar machen                                                                                                    | DE 00 12:07                               |

| Ez<br>Bestellung Bearbeiten Springen Umfeld System Hilfe                                                                                                    | SAP                                                    |
|----------------------------------------------------------------------------------------------------|--------------------------------------------------------|
|                                                                                                    | ST.                                                    |
| Pail Bestellung (Druck) 4500735171 angelegt von Sascha ZENKER                                                                                                    |                                                        |
| Belegübersicht ein 📔 🍘 🖷 🕼 Druckansicht 🛛 Nachrichten 👔 🚭 Pers. Einstellung                                                                                                    |                                                        |
| Curick Vorwärts Schließen Bestellung (Druck) 🖸 4500735171 Lieferant 800005942 Host GmbH Belegdatum 20.07.2010                                                                                                    |                                                        |
| Lieferung/Rechnung Konditionen Texte Anschrift Kommunikation Partner Zusatzdaten OrgDaten St                                                                                                    | atus Kundendaten                                       |
| Enjoy SAP - Bestellung Einkaufsorg MEBE MEBE                                                                                                    |                                                        |
| Die Oberfläche der neuen<br>Bestellung     Einkaufergruppe     2EN     Sascha Zenker       Durch drei Bildbereiche, die sich<br>einzeln auf- und zuklappen lassen,<br>können Sie bestimmen, welche     1000     Uniklinik Frankfurt                          |                                                        |
| Daten Ihnen angezeigt werden.                                                                                                    |                                                        |
| Fehlerhafte Positionen         Sie können Systemmeldungen direkt         bearbeiten oder sammeln.         Materialdaten       Mengen/Gewichte         Einteilungen       Lieferung         Rechnung       Konditionen         Kontierung       Bestellentwit | cklung Texte Inlieferadresse                           |
| Weitere Funktionen                                                                                                    |                                                        |
| Belegübersicht selbst<br>definieren     Schnell und einfach zu                                                                                                    |                                                        |
| relevanten Daten                                                                                                    |                                                        |
| Unvollständige Bestellungen     merken                                                                                                    |                                                        |
| <u>Belege in Bestellungen</u> <u>umsetzen oder kopieren</u>                                                                                                    |                                                        |
| Schnelländerung                                                                                                    |                                                        |
| Persönliche Einstellungen pflegen                                                                                                    |                                                        |
| Kontierung erfassen                                                                                                    |                                                        |
| Freigabestrategie anzeigen                                                                                                    |                                                        |
| Druckansicht direkt aus der<br>Bestellung                                                                                                    |                                                        |
| Weitere Informationen                                                                                                    |                                                        |
| Weitere Informationen zum betriebswirtschaftlichen Hintergrund                                                                                                    |                                                        |
|                                                                                                    |                                                        |
| Start   Im SAME LY LUG - SAME   - A Microsoft Offic Im Microsoft Excel   Im SAMe Logon Pad 710   Im Bestellung (Dru   Co Ut/Dekanat/GOCh   E 2 Adobe Reader - Im Sichtbar mad                                                                                | ien] 〕 □⊑     ♥   0] 100<br>♥ 100<br>♥ 100<br>Dienstag |